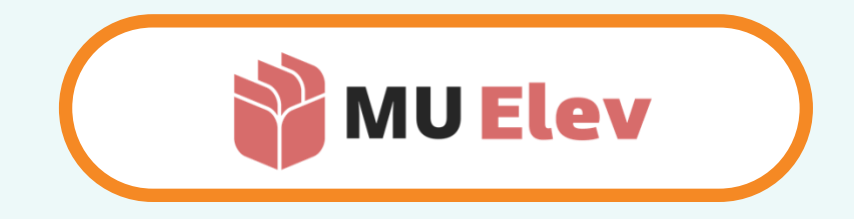

# | KARAKTERER | se afgivne karakterer på mobilen |

| forældre |

MU Elev · brugervejledning

version 1.0 – november 2023

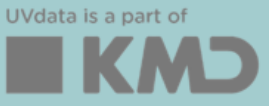

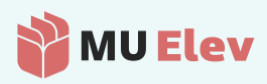

## Indhold

| 1 | FIND DIT BARNS KARAKTERER DER HVOR DU INDMELDER FRAVÆR | 3   |
|---|--------------------------------------------------------|-----|
|   |                                                        |     |
|   | 1.1 FÅ ADGANG TIL ELEVEN VIA AULA/WEBSIDE              | . 3 |
|   | 1.2 Vælg elev på listen "Mine børn"                    | . 5 |
|   | 1.3 GÅ TIL FANEN "KARAKTERER"                          | . 6 |
|   | 1.4 Se karakterer (evt. for flere skoleår)             | . 7 |

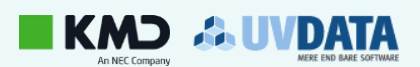

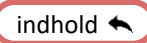

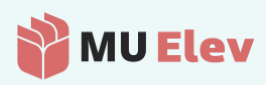

## 1 Find dit barns karakterer der hvor du indmelder fravær

#### 1.1 Få adgang til eleven via AULA/webside

Når du ønsker at se dit barns karakterer, hvis dit barn har fået tildelt karakterer, så kan du finde dette samme sted, som der, hvor du indmelder fravær. Du får adgang enten via AULA-widget'en "MU Elev – Indmeld fravær" eller direkte via hjemmesiden <u>www.minuddannelse.net</u>.

Når du er landet i din fraværsindmeldelse, så ser startsiden således ud (eller noget, der ligner):

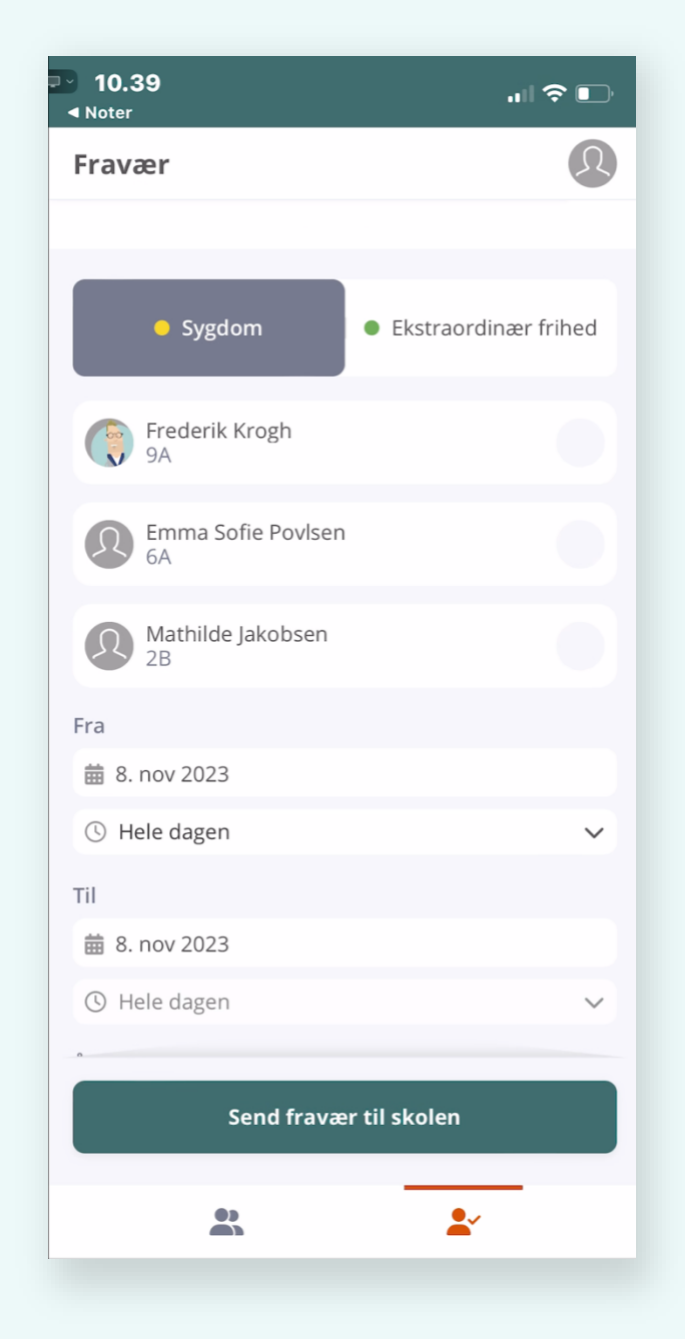

Her vises din forside som den ser ud, når du tilgår "MU Elev – Indmeld fravær" fra enten AULA eller direkte via www-minuddannelse.net.

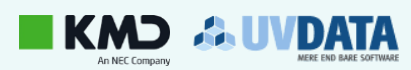

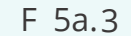

indhold 🔦

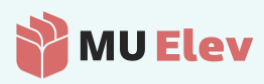

For at få adgang til oplysninger på det enkelte barn – herunder også karaktererne – vælges siden "Mine børn", der er ikonet nederst til venstre:

| ✓ 10.39 ◄ Noter            | .∥ ≎ 🕞                 |
|----------------------------|------------------------|
| Fravær                     | R                      |
|                            |                        |
| <ul> <li>Sygdom</li> </ul> | • Ekstraordinær frihed |
| Frederik Krogh<br>9A       |                        |
| Emma Sofie Povlsen<br>6A   |                        |
| Mathilde Jakobsen 2B       |                        |
| Fra                        |                        |
| 🗰 8. nov 2023              |                        |
| () Hele dagen              | ~                      |
| Til                        |                        |
| 🗰 8. nov 2023              |                        |
| () Hele dagen              | ~                      |
|                            |                        |
| Send fravæ                 | r til skolen           |
| *                          | <b>*</b>               |

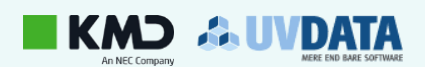

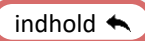

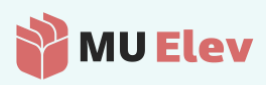

### 1.2 Vælg elev på listen "Mine børn"

Nu kommer du til oversigten kaldet "Mine børn", og du kan udvælge det barn, du ønsker at tilgå oplysningerne om – i dette tilfælde Frederik:

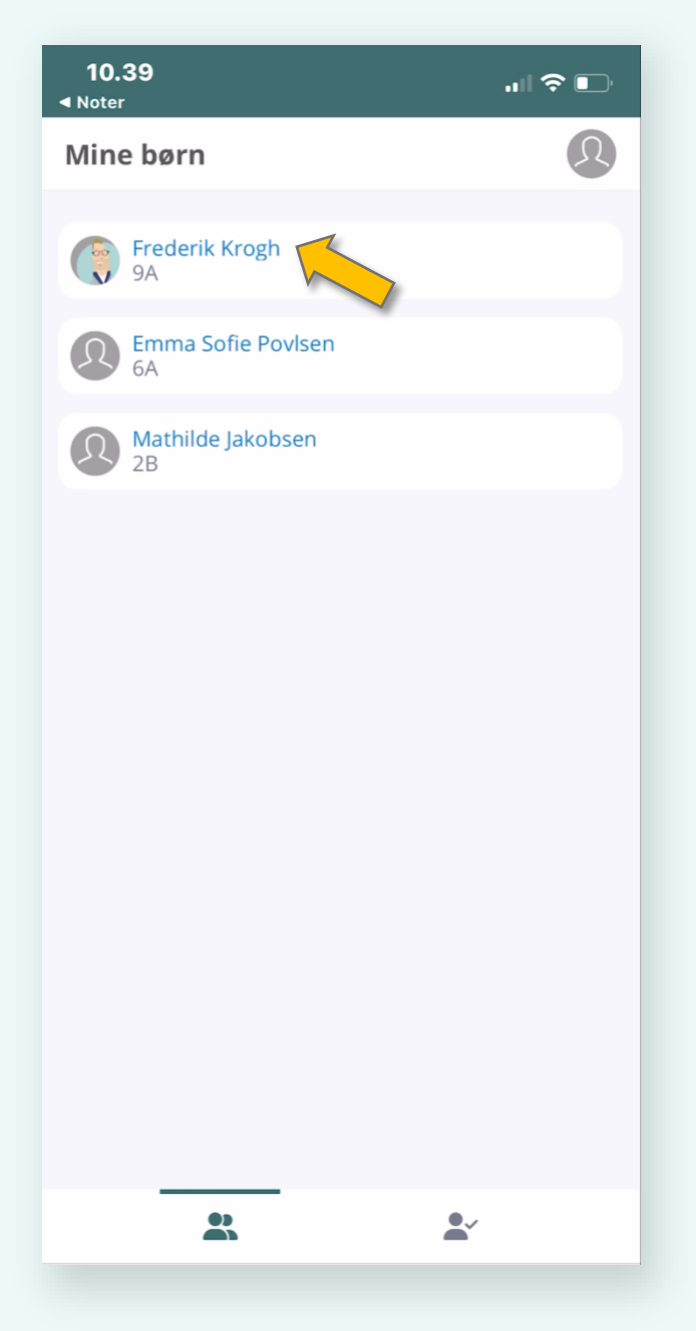

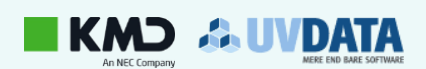

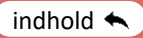

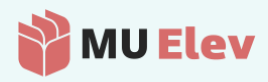

### 1.3 Gå til fanen "Karakterer"

Under det enkelte barns oplysninger finder du en række faner (øverst). Vælg fanen "Karakterer".

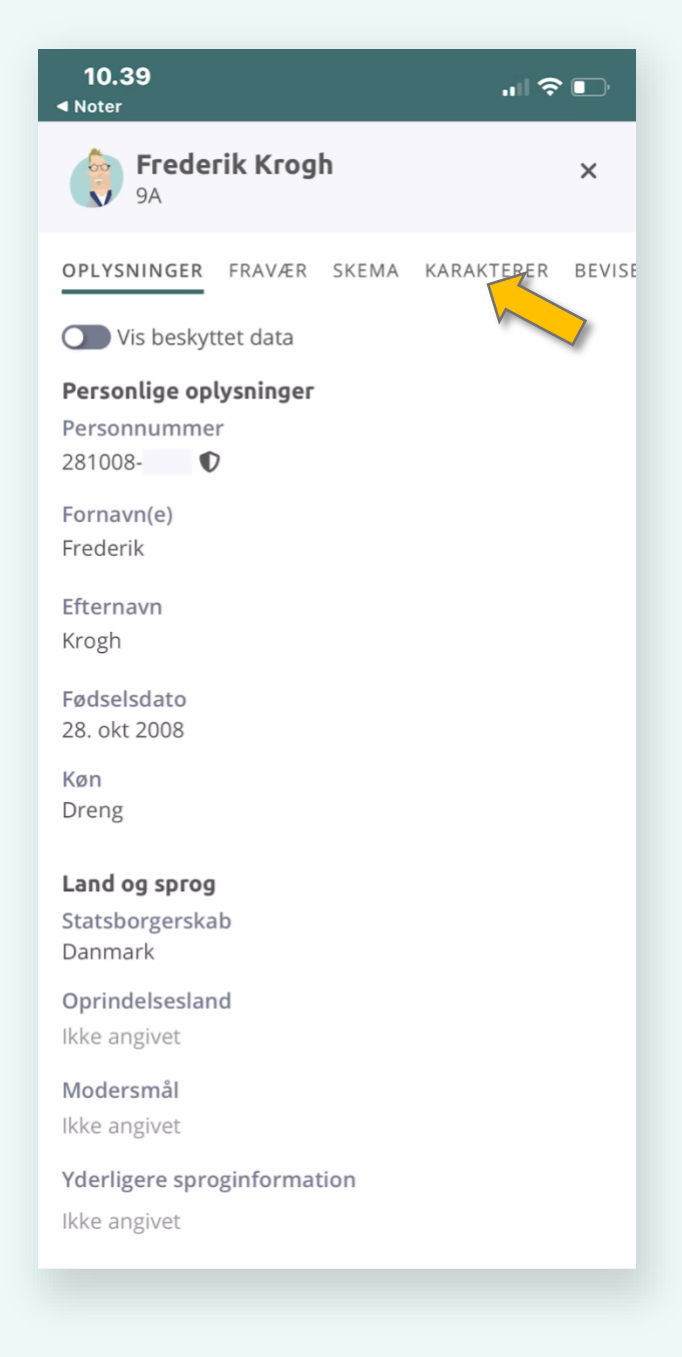

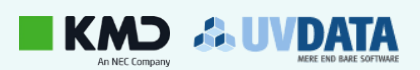

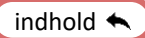

💕 MU Elev

### 1.4 Se karakterer (evt. for flere skoleår)

På karakterfanen har du karaktererne samlet i én oversigt, således også, hvis der er afgivet karakterer på flere årgange på skolen. Du kan – i givet fald – skifte mellem årgangene vha. årgangsvælgeren over karaktererne.

| 10.39<br><sup>oter</sup>   | <b>,</b> ,∥ <b>२</b> ∎, | 10.39<br>◀ Noter      | ail           |
|----------------------------|-------------------------|-----------------------|---------------|
| <b>Frederik Krog</b><br>9A | h ×                     | 9A Frederik Krogh     |               |
| LYSNINGER FRAVÆR           | SKEMA KARAKTERER BEVISE | OPLYSNINGER FRAVÆR SK | EMA KARAKTERE |
| 8. klasse                  | 9. klasse               | 8. klasse             | 9. klasse     |
| FAG 🔺                      | 1. STP.                 | FAG 🔺                 | 1. STP.       |
| Biologi                    |                         | Biologi               |               |
| Biologi                    | Ikke angivet            | Biologi (FP9)         | 7             |
| a.c Dansk                  |                         | ać Dansk              |               |
| Læsning                    | Ikke angivet            | Læsning (FP9)         | 4             |
| Retskrivning               | Ikke angivet            | Retskrivning (FP      | 7             |
| Skriftlig fremstil         | Ikke angivet            | Skriftlig fremstil    | 12            |
| Mundtlig                   | Ikke angivet            | Mundtlig (FP9)        | 4             |
| Engelsk                    |                         | Engelsk               |               |
| Skriftlig                  | Ikke angivet            | Skriftlig (FP9)       | 02            |
| Mundtlig                   | Ikke angivet            | Mundtlig (FP9)        | 7             |

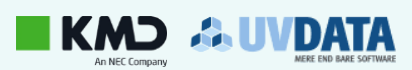

F 5a.7

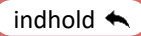